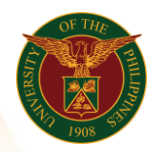

# QUICK GUIDE

## Submit HR Feedback

- Log in to <u>https://uis.up.edu.ph</u>

   Enter UIS credentials (username and password) > Login button
- 2. UIS Home Page > Main Menu

   O UP Employee Self Service > Employee Submission/Request> HR Feedback

## 3. Submit HR Feedback

- Click Add button
- Fill up text fields (Note: \* Required field)
  - -Type
  - Click the magnifying glass and click Go button Select Type
     Employee
    - Click the magnifying glass and click Go button Select Employee Name
  - -Office
  - -Subject
  - -Comment 1
  - -Comment 2
  - Click Apply button
  - Click Next button

### 4. Review

• Click Submit button

### Confirmation

Note: Your HR Feedback is submitted for supervisor's approval.